# Seminario sobre GeoKettle

### Actividad 7

## Enunciado del problema.

Queremos recuperar información de un WFS y generar un archivo KML con campos personalizados, para su posterior visualización en un Cliente de tipo QGIS. Queremos también aplicar algunas transformaciones sobre los datos, como una simplificación de las geometrías.

Utilizaremos el WFS publicado en el Geoportal de Cerdeña: <u>http://www.sardegnageoportale.it/</u>

### Solución inmediata:

Utilizamos el QGIS para recuperar información del WFS, utilizamos sus herramientas de procesado y guardamos la capa como un KML.

Esta es una solución bastante apropiada pero no permite por ejemplo automatizar esta tarea o ejecutarla periódicamente.

## Solución basada en GeoKettle:

Crearemos un trabajo o "Job" que acceda a la información de descripción de una Feature utilizando el WFS de <u>http://www.sardegnageoportale.it</u>

Este trabajo invocará a una transformación que lee el xml descargado y utiliza el módulo sextante para la simplificación de geometrías, la selección de valores para filtrar campos que no nos interesan y el paso de "Set SRS" para cambiar el sistema de coordenadas.

Antes de comenzar en el GeoKettle, agregamos el WFS en el QGIS:

URL: http://webgis.regione.sardegna.it/geoserver/ows?version=1.0.0

Una vez agregada vemos todas las capas publicadas:

|                                                          | dd WFS Layer from a Server         |                                 | ? ×           |
|----------------------------------------------------------|------------------------------------|---------------------------------|---------------|
| Server connections                                       |                                    |                                 |               |
| Sardegna.it                                              |                                    |                                 | -             |
|                                                          |                                    |                                 |               |
| C <u>o</u> nnect <u>N</u> ew Edit D                      | elete                              | Load                            | Save          |
| Filter:                                                  |                                    |                                 |               |
| Title                                                    | Name                               | Abstract                        | Cache Feature |
| AMBITIPAESAGGIO                                          | ppr06:AMBITIPAESAGGIO              |                                 | ×             |
| ART142 FASCIA_150M FIUMI                                 | dbu:ART142 FASCIA_150M_FIUMI       | Fascia di 150 m dai fiumi       | ×             |
| ART142 FIUMI TORR CORSI ACO EL                           | dbu:ART142 FIUMI TORR CORSI ACO    | Fiumi, torrenti, corsi d'acqu   | ×             |
| ART142 MONTAGNE OLTRE 1200M                              | dbu:ART142 MONTAGNE OLTRE 1200M    | Montagne per la parte ecce      | ×             |
| ART142 PARCHI RISERVE NAZ REG                            | dbu:ART142 PARCHI RISERVE NAZ REG  | Parchi e riserve nazionali o r  | ×             |
| ART142 TERRITORI CONTERM LAGHI                           | dbu:ART142 TERRITORI CONTERM LA    | Territori contermini ai laghi c | ×             |
| ART142 TERRITORI COSTIERI 300M                           | dbu:ART142 TERRITORI COSTIERI 300M | Territori costieri compresi in  | ×             |
| ART142 VULCANI                                           | dbu:ART142_VULCANI                 | Vulcani.                        | ×             |
| ART142 ZONE DI INTER ARCH                                | dbu:ART142_ZONE_DI_INTER_ARCH      | Zone di interesse archeologi    | X             |
| ART142 ZONE INTER ARCH INDIV                             | dbu:ART142 ZONE INTER ARCH INDIV   | Zone di interesse archeologi    | X             |
| ART142 ZONE LIMIDE DPR 448 76                            | dbu:ART142_ZONE_LIMIDE_DPR_448_76  | Zone umide incluse nell'elen    | ¥             |
| Acque pubbliche vincolate (Dlog, 42/04)                  | dbu:ACOLIERUBBLICHE                | Corsi d'oqua tutelati ex art.   | *             |
| - Apagrafica PLIC - data strumento urbanistico           | ras IDT SU22V VISTA LIPB data      | Statistiche PUC calcolate sul   | ×             |
| Anagrafica PIC - data si uniento urbanistico             | raciIDT_SU22V_VISTA_URB_acc        | Statistiche PLIC calcolate sul  | ¥             |
| Anagrafica PUC - data diunio aggiornamento               | raciDT_SU22V_VISTA_URB_var         | Statistiche PLIC calcolate sul  | Y             |
| Anagranica POC - numero Vananu                           | ras:IDT_SU22V_VISTA_URB_shumanta   | Statistiche PUC calcolate sul   |               |
| Anagranica POC - strumento urbanisuco                    | Hastion_SUZZV_VISTA_URB_strumento  | Derimetrazione delle Aree M     |               |
| Aree Marine Protette Internazionali della Sardegna - 5   | dbu:101_AREEMAKINEPROTETTEINTERN   | Perimetrazione delle Aree M     | -             |
| Aree dichiarate di notevole interesse pubblico vincolate | dbu:AREEVINCOLATEEXART 136         | Perimetri delle aree vincolat   |               |
| Aree marine protette                                     |                                    | Devine transformer a manimum in | *             |
| Aree marine protette 2009                                | dbu:TUT_AREEMARINEPROTETTE_2009    | Ambite territoriale di como     | *             |
| Aziende Sanitarie Locali                                 | DUIASL                             | Ambito territoriale di compe    |               |
| CAT_CENS_UIU_INNERJ                                      | cat:CAT_CENS_UIU_INNERJ            | a                               | × •           |
| CFVA - Perimetrazioni aree percorse dal fuoco - 2005     | dbu:AREEINCENDIATEPERIM2005        | Questo strato informativo d     | × – –         |
| •                                                        | *****                              |                                 |               |

Nos interesa dbu:ART142\_VULCANI, la añadimos a nuestro proyecto de QGIS.

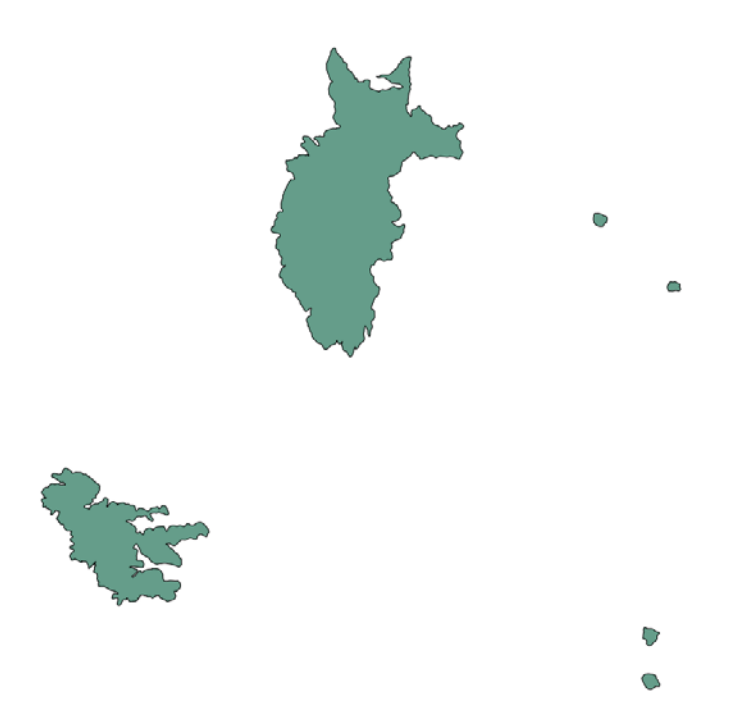

En propiedades de la capa podemos ver la dirección completa de la fuente de información:

http://webgis.regione.sardegna.it/geoserver/ows?version=1.0.0&SERVICE=WFS&VERSION=1.0.0&RE QUEST=GetFeature&TYPENAME=dbu:ART142\_VULCANI&SRSNAME=EPSG:3003\_

Esta dirección será necesaria para la configuración en GeoKettle

En Geokettle, creamos un trabajo consistente en tres pasos:

- 1. El primer paso de START para arrancar el trabajo.
- 2. El segundo paso, en "File Management" -> HTTP, para el acceso WFS. De forma que podamos descargar las geometrías.
- 3. El tercer paso, en General -> Transformation, que llamaremos Generacion KML. Esta transformación recibirá el archivo XML del WFS anterior y realizará el procesamiento descrito en el enunciado.

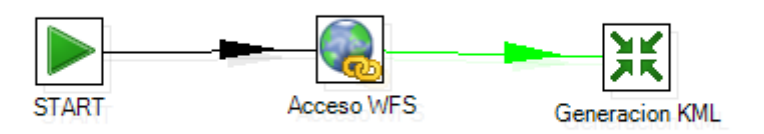

Configuramos el Acceso WFS para indicar la URL para la descarga de la geometría como archivo .xml

| <b>Q</b>                         | Transfer a file using HTTP – 🗖 🗙                                                                     |
|----------------------------------|----------------------------------------------------------------------------------------------------|
| Name of job entry:               | Acceso WFS                                                                                           |
| URL:                             | http://webgis.regione.sardegna.it/geoserver/ows?version=1.0.0&SERVICE=WFS&VERSION=1.0.0&REQUEST=GetF |
| Run for every result row?        |                                                                                                    |
| Input field which contains URL   | *                                                                                                    |
| Target file:                     | C:\Users\alcarria\Desktop\Geokettle\Actividad 8\vulcani.xm                                           |
| Append to specified target file? |                                                                                                    |
| Add date and time to file name?  |                                                                                                    |
| Target file extension:           | *                                                                                                    |
| Upload file:                     | *                                                                                                    |
| Username:                        | *                                                                                                    |
| Password:                        | *                                                                                                    |
| Proxy server for upload:         | •                                                                                                    |
| Proxy port:                      | *                                                                                                    |
| Ignore proxy for hosts:          | •                                                                                                    |
|                                  | QK Cancel                                                                                            |

Creamos una transformación que guardaremos como actividad\_8.ktr

Configuramos el paso Generacion KML para indicar el nombre de la transformación a invocar:

| X Job er                               | ntry details for this transformation: – 🗖                               | x           |
|----------------------------------------|-------------------------------------------------------------------------|-------------|
| Name of job entry:                     | Actividad_8                                                             |             |
| Name of transformation:                |                                                                         | <b>*</b> 38 |
| Repository directory:                  |                                                                         | \$          |
| Transformation filename:               | file:///C:/Users/alcarria/Desktop/Geokettle/Actividad 8/actividad_8.ktr | * *         |
| Logging settings                       |                                                                         |             |
| Specify logfile?                       |                                                                         |             |
| Append logfile?                        |                                                                         |             |
| Name of logfile:                       |                                                                         | \$          |
| Extension of logfile:                  |                                                                         | \$          |
| Include date in logfile?               |                                                                         |             |
| Include time in logfile?               |                                                                         |             |
| Loglevel:                              | Nothing at all                                                          | $\sim$      |
| Copy previous results to args?         |                                                                         |             |
| Copy previous results to parameters?   |                                                                         |             |
| Execute for every input row?           |                                                                         |             |
| Clear list of result rows before       |                                                                         |             |
| Clear the list of result files before  |                                                                         |             |
| Run this transformation in a clustered |                                                                         |             |
| Remote slave server                    |                                                                         | ¥ *         |
| Wait for the remote transformation to  | ✓                                                                       |             |
| Follow local abort to remote           |                                                                         |             |
| Argument Parameters                    |                                                                         |             |
| 🗍 🗍 Argument                           |                                                                         |             |
|                                        | <u>O</u> K <u>C</u> ancel                                               |             |

Una vez configurados y conectados los elementos del trabajo nos centramos en la definición de la transformación, que debe leer el archivo xml del WFS anterior, utilizar el plugin de Sextante para simplificar la geometría, filtrar algunos valores que no necesitamos, transformar la geometría a ETRS89 y, por último, generar un archivo en KML con el resultado.

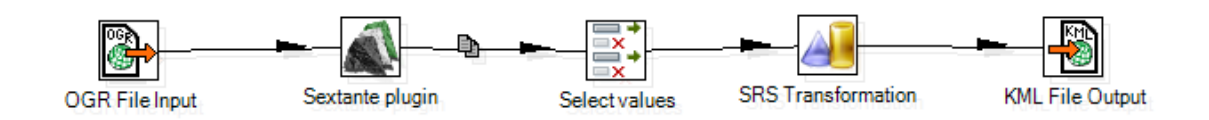

Configuramos el paso de lectura de OGR con el nombre del archivo .xml

| GR input                                                              | -  |     | ×      |
|-----------------------------------------------------------------------|----|-----|--------|
| Step name OGR File Input                                              |    |     |        |
| Data source                                                           |    |     |        |
| Data source type 💿 File 🗌 Connection string                           |    |     |        |
| Data source C:\Users\alcarria\Desktop\Geokettle\Actividad 8\vulcani.x | ml | Bro | wse    |
| Data source is defined in a field?  Get data source from field:       |    |     | $\sim$ |
| Additional parameters                                                 |    |     |        |
| Layer                                                                 |    |     |        |
| Layer name                                                            |    |     | •      |
| Layer name is defined in a field?  Get layer name from field:         |    |     | $\sim$ |
| Pass through fields from previous step?                               |    |     |        |
| Bounding box                                                          |    |     | •      |
| Where clause                                                          |    |     |        |
| Skip failures? 🗌 Limit size 0                                         |    |     |        |
| Add rownr? (1) 🗌 Fieldname of rownr                                   |    |     |        |
|                                                                       |    |     |        |
|                                                                       |    |     |        |
| QK Preview Cancel                                                     |    |     |        |

Para la configuración del módulo Sextante, podemos ver información de cómo utilizar la función de simplificación en

http://docs.spatialytics.com/doku.php?id=en:spatialytics\_etl:006\_modules:sextante

Podemos ver información sobre cómo trabaja el módulo de Sextante

| POLYGON           |           |         |                                                                                                    |
|-------------------|-----------|---------|----------------------------------------------------------------------------------------------------|
| Simplify polygons | Preserve  | Boolean | Preserve topology or not.                                                                                     |
|                   | Tolerance | Number  | If a linestring composing a polygon boundary is shorter than this number, intermediary nodes will be removed. |

Indicamos que no queremos preservar la topología y que queremos simplificar líneas de longitud menor a 15.

|      |           | :         | Sextante   | e module                     | -                                   |                       | ×     |
|------|-----------|-----------|------------|------------------------------|-------------------------------------|-----------------------|-------|
|      | Ste       | p name    | Sextante   | plugin                       |                                     |                       |       |
|      | C         | ategory   | POLYGON    | 1                            |                                     |                       | ~     |
|      | Alg       | gorithm   | Simplify p | oolygons                     |                                     |                       | ~     |
| Para | meters    |           |            |                              |                                     |                       |       |
| #    | Parameter | Туре      | Value      |                              |                                     |                       |       |
| 1    | Preserve  | Boolean   | False      |                              |                                     |                       |       |
| 2    | Tolerance | Numbe     | r 15       |                              |                                     |                       |       |
|      |           |           |            |                              |                                     |                       |       |
|      | Referen   | ce step   | OGR File   | Input                        |                                     |                       | ~     |
|      | Geome     | try field | the_geon   | n                            |                                     |                       | ~     |
|      | Comparis  | on step   |            |                              |                                     |                       | ~     |
|      | Geome     | trv field |            |                              |                                     |                       | ~     |
|      |           | .,        |            | Result<br>Com<br>Process row | result_ge<br>press ter<br>/ #n with | eom<br>mp. f<br>n row | iles? |
|      |           |           | QK         | Cancel                       |                                     |                       |       |

En el paso de selección o eliminación de valores escogemos los campos que no queremos. Para conocer el contenido de esos campos podemos basarnos en la información proporcionada por el QGIS.

En el paso de SRS transformation, por la información proporcionada por el QGIS vemos que el sistema de coordenadas es EPSG:3003. Vamos a transformar la geometría al sistema de coordenadas ETRS89, es decir: EPSG:4258

| <b>a</b>                                                                                            | Spatial Refe                                      | erence Sy   | stem Transformation                 |             | -      |  | × |
|----------------------------------------------------------------------------------------------------|---------------------------------------------------|-------------|-------------------------------------|-------------|--------|--|---|
| Step name     SRS       Apply transformation on     resu       Auto-detect spatial reference system | Transformation<br>It_geom ¥ (or<br>m from source. | nly geometr | y fields are shown)                 |             |        |  |   |
| Source Spatial Reference System                                                                     |                                                   |             | Target Spatial Reference S          | ystem       |        |  |   |
| Existing      WKT                                                                                   | Search                                            |             | Existing OWKT                       |             | Search |  |   |
| Monte Mario / Italy zone 1                                                                          |                                                   |             | ETRS89                              |             |        |  |   |
| Spatial Reference System Code                                                                       |                                                   | ^           | Spatial Reference System            | Code        |        |  | ^ |
| Monte Mario EPSG:426                                                                                | 5                                                 |             | EST97 (3D deg)                      | EPSG:6180.  |        |  |   |
| Monte Mario (deg) EPSG:626                                                                          | 56405                                             |             | EST97 (3D)                          | EPSG:4341   |        |  |   |
| Monte Mario (Rome) EPSG:480                                                                         | 6                                                 |             | EST97 (deg)                         | EPSG:6180.  |        |  |   |
| Monte Mario (Rome) (deg EPSG:68066405                                                               |                                                   |             | EST97 (geocentric)                  | EPSG:4342   |        |  |   |
| Monte Mario (Rome) / Ital EPSG:26591                                                                |                                                   |             | Estonian Coordinate Syste EPSG:3300 |             |        |  |   |
| Monte Mario (Rome) / Ital EPSG:265                                                                  | 92                                                |             | Estonian Coordinate Syst            | e EPSG:3301 |        |  |   |
| Monte Mario / Italy zone EPSG:300                                                                   | 3                                                 | ~           | ETRS89                              | EPSG:4258   |        |  | ~ |
| Details                                                                                             |                                                   | OK          | Details                             |             |        |  |   |

Por último, para el paso que genera el XML, especificamos la dirección del archivo de salida:

| -                                  | KML file output – 🗖 🔜                                       |                |  |  |  |  |
|------------------------------------|-------------------------------------------------------------|----------------|--|--|--|--|
| Step name                          | KML File Output                                             |                |  |  |  |  |
| File name                          | C:\Users\alcarria\Desktop\Geokettle\Actividad 8\vulcani.kml | <u>B</u> rowse |  |  |  |  |
| Filename is defined in a field?    |                                                             |                |  |  |  |  |
| Step to read filenames from        |                                                             | $\sim$         |  |  |  |  |
| Get filename from field            |                                                             | $\sim$         |  |  |  |  |
| Export feature name?               |                                                             |                |  |  |  |  |
| Get feature name from field        |                                                             | $\sim$         |  |  |  |  |
| Export feature description?        |                                                             |                |  |  |  |  |
| Get feature description from field |                                                             | ~              |  |  |  |  |
|                                    |                                                             |                |  |  |  |  |
|                                    | OK Cancel                                                   |                |  |  |  |  |
|                                    |                                                             |                |  |  |  |  |

Una vez configurados el trabajo y la transformación, ejecutamos el trabajo. Si la ejecución se lleva a cabo con éxito, veremos el archivo .kml generado. Si abrimos este archivo con el QGIS y lo comparamos con la geometría recibida del WFS vemos que se ha simplificado sustancialmente:

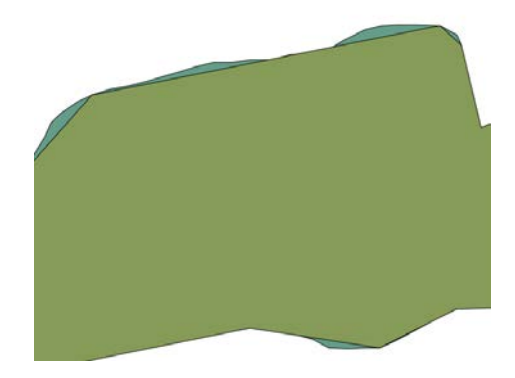